## 個人向けインターネットバンキングシステム

## 移行前にご確認ください

円滑な移行のために、新システム移行前にお客様自身に準備いただく必要が ある事項です。

1. 現行システム取引履歴の新システムへの引継ぎ

新システムの取引履歴照会では移行前の現行システムにおける取引履歴は 表示されません。

お客様におかれましては、移行後も必要な現行システムにおける取引履歴 については、現行システムにて照会のうえ、<u>平成25年1月11日(金)</u>ま でに保存いただくようお願いいたします。

|                                                                                                    |                                                                     |                                                                                                   |                                                                                                    |                                              |                              | ①メイン                         | ●面より、取引履歴照会を選択します。                            |
|----------------------------------------------------------------------------------------------------|---------------------------------------------------------------------|---------------------------------------------------------------------------------------------------|----------------------------------------------------------------------------------------------------|----------------------------------------------|------------------------------|------------------------------|-----------------------------------------------|
| 取引履歴を                                                                                                    | 照会する条件                                                              | 牛を選択して、「実                                                                                         | 『行」ボタンを押                                                                                                    | してください。                                      |                              |                              |                                               |
| 照会区分                                                                                                    |                                                                     | <ul> <li>● 資金移動などのお取引</li> <li>○ 外貨でのお取引</li> <li>○ 税金・各種料金の払込み</li> <li>○ 各種ローン一部線上返済</li> </ul> |                                                                                                    |                                              |                              | 「照会区分」で照会する取引の区分を選択します。      |                                               |
| <b>照会範</b><br>日付指                                                                                                    | <b>囲指定</b><br>定 開始<br>終了                                            | : 2009年12月<br>: 2009年12月                                                                          | 09日 <u>•</u>                                                                                                    |                                              |                              | 「 <sup>1</sup> 照芸範<br>  実行をク | 囲指定」で照会する範囲を指定し、<br>リックします。                   |
|                                                                                                    |                                                                     |                                                                                                   |                                                                                                    |                                              |                              |                              |                                               |
| 2                                                                                                    |                                                                     | Į.                                                                                                | 11111111111111111111111111111111111111                                                                                                    |                                              |                              | ]                            |                                               |
| 2                                                                                                    | ne Bot E ~ 2004                                                     | ()<br>()<br>()<br>()<br>()<br>()<br>()<br>()<br>()<br>()<br>()<br>()<br>()<br>(                   | <u>最 行</u>                                                                                                    |                                              |                              | ②取引履                         | 歴が表示されます。                                     |
| ②<br>合新編書:2008年年<br>時は記名が「不明<br>死行日時<br>死行日時<br>死行種時<br>刻の引種判                                                                                                    | 08月01日~20063<br>1の形取行社工住計<br>支払元ロ座                                  | ジキン加2種<br>信金 大郎様<br>和20月1日<br>用全部に取る品類をあ<br>入金先口座                                                 | 間、信む世下さい。<br>あ取引日<br>み取引予定日                                                                                                    | あ取引金額 取<br>学校相 工<br>合計金額 メ                   | 15 はだ足<br>ラー<br>ジャージ         | <br>②取引履<br>表示され             | 歴が表示されます。<br>ている履歴を印刷する場合は、 <mark>印刷</mark> を |
| 2<br>金額回::2000年<br>時以12月/1日時<br>使計量時<br>使計量時<br>1000年00月24日<br>44473005<br>144473005<br>144575<br>144575<br>14457<br>14457<br>144577<br>14457<br>144577<br>144577<br>144577<br>144577<br>1445777<br>14457777<br>144 | 08月01日~2008日<br>(の売買信)は、1回<br>支払元ロ座<br>本店<br>香通<br>777710<br>ジンキン知7 |                                                                                                   | <ul> <li>(高) (合わせ下さい)</li> <li>(高) (合わせ下さい)</li> <li>(本取引日)</li> <li>(本取引日)</li> <li>(本)</li> <li>(本)</li> <li>(+)</li> <li>(+)</li> <li>(+)</li> <li>(+)</li> <li>(+)</li> <li>(+)</li> <li>(+)</li></ul> | お取付金額 助<br>千姓村 도<br>승計全額 2<br>¥025<br>¥1,505 | 8100月<br>(ラーン<br>ジェージ<br>対理ア | ②取引履<br>表示され<br>クリック         | 歴が表示されます。<br>ている履歴を印刷する場合は、印刷を<br>します。        |

2. 現行システムにおいて一度もログオンしていない場合

現行システムでは、利用申込時にお客様にお届けいただいた利用登録用パ スワード(数字4桁)を使い、お客様がログオンパスワードを設定してから システムにログオンしていただく仕組みです。新システムでは利用登録用パ スワードが廃止され、最初にログオンするまでの事務手続きが変更されます。 現行システムにおいて一度もログオンされていないお客様は、移行までの間 にログオンパスワードの設定行い、念のためログオンしていただくようお願 いいたします。

万が一、移行までの間にログオンパスワードの設定を実施できなかった場 合、当金庫所定の申込書により初回ログインパスワードをお届けいただく手 続きが必要となり、新システムを利用できるまで数日を要しますので予めご 了承願います。現行システムにおけるログオンパスワードの設定は、ブラウ <u>ザ/モバイル、別々に必要となります。</u>

| す. 店舗までご来店下さい。       □ご利用限度額(一日あたり)       円         ご利用限度額(一回あたり)       円         ご利用限度額(一回あたり)       円         □氏名(漢字)       □         □Eメールアドレス       □         Eメールアドレス再入力       □ | TOP><br>お取引開始はこちらから<br>・ログオン<br>・サービス利用登録・変更<br>当金庫に口座をお持ちの方 | 新しいログオンバスワード等を入力後、「登録」ボタンを押してください。<br>Eメール通知サービスのご利用を希望されるお客様は、メールアドレスをご登録<br>聞います<br>「「新しいログオンバスワード<br>(6~12桁)<br>以下の英字と数字を組み合わせて入<br>力してください。<br>・英字 A~Z a~z<br>・数字 0~9<br>新しいログオンバスワード再入力 |
|----------------------------------------------------------------------------------------------------|--------------------------------------------------------------|----------------------------------------------------------------------------------------------------|
| □氏名(架子)     □       □Eメールアドレス       Eメールアドレス再入力                                                                                                    | す。店舗までご来店下れい。<br>▶ ご利用申込予約                                   | □ご利用限度額(一日あたり)     円       ご利用限度額(一回あたり)     円                                                                                                    |
|                                                                                                    |                                                              | □氏名(漢子)     □       □Eメールアドレス       Eメールアドレス再入力                                                                                                    |

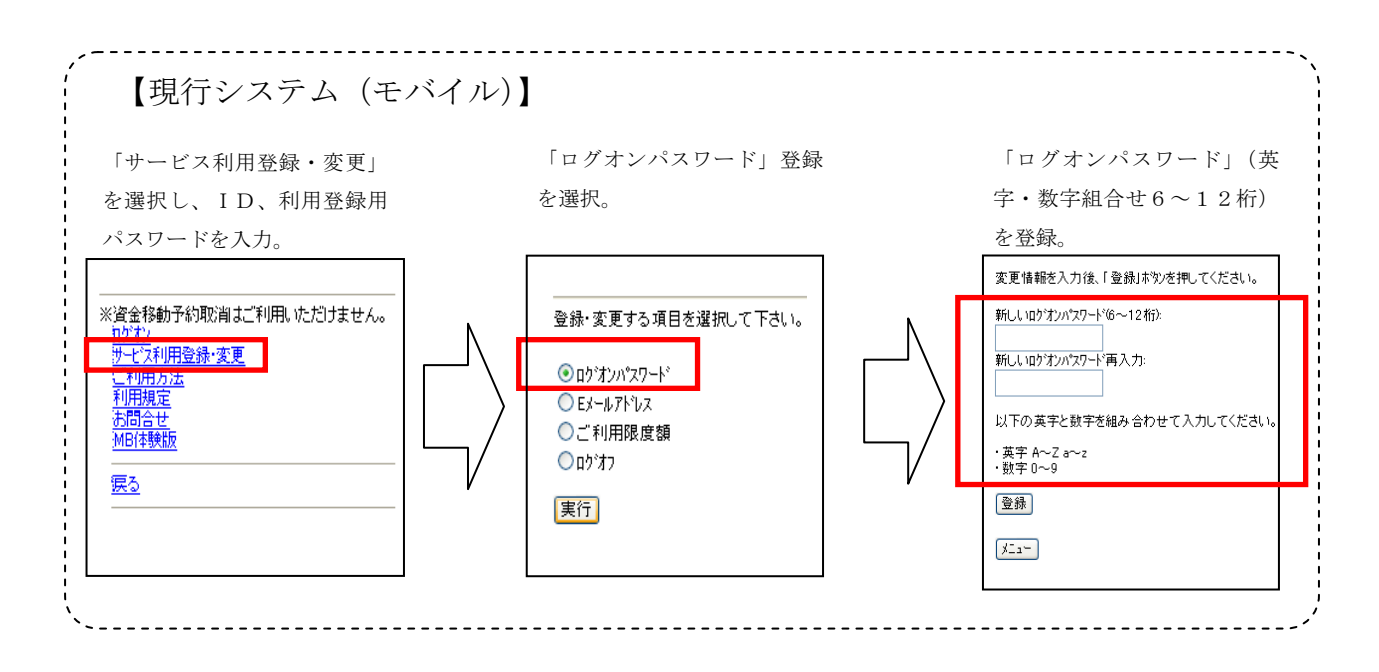

以 上

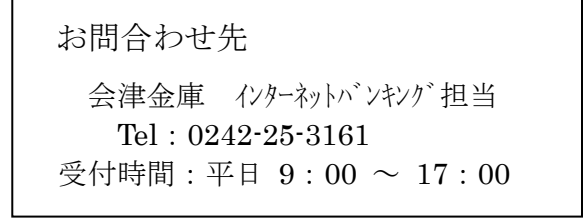